## 1. ログイン画面

大会の参加登録にはまず「アカウント作成」を行ってください。 注)マイページや前年度からのアカウントの引継ぎはありません。利用者全てに新たにアカウントの作成が必要となります。 (演題登録ですでにアカウントを作成済の場合は "5.ログイン後トップページ"へ進んでください)

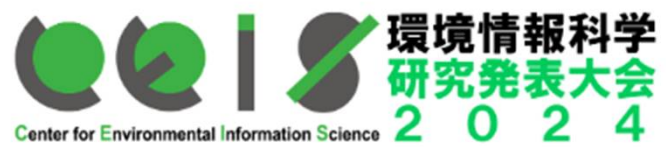

| Center for Environmental Information Science 2 0 2 | 4        |         |                           |
|----------------------------------------------------|----------|---------|---------------------------|
|                                                    |          |         |                           |
|                                                    |          | LOGIN   | はじめてご利用の方はこちら<br>アカウントを作成 |
|                                                    | Email    |         | パスワードを忘れてしまった場合はこちら       |
|                                                    | Password | ι.<br>Γ | パスワードを忘れた場合               |
|                                                    |          | Login   | お問合せ                      |
|                                                    |          |         |                           |

# 2. アカウント作成画面

# 必須情報等を入力し、アカウントを作成してください

| E-mailia D/ 4 20%C |                                 |  |
|--------------------|---------------------------------|--|
| 88                 |                                 |  |
| 教科                 | O Mr. O Ms. O Dr. O Prot.       |  |
| £*                 | 2011名画                          |  |
| フリガナ(姓)            |                                 |  |
| ≷ Fルネーム            |                                 |  |
| ь <b>.</b>         | eq 2.10                         |  |
| フリガナ(名)            |                                 |  |
| ή <b>Ξ</b> •       | ۵\$ ۲ワード大学                      |  |
| 所属先住所*             | nt 最京都国立由中2.4.3                 |  |
| 早使番号*              | eq186-0004<br>もしくは1000でと入力して下さい |  |
| UK89°              | ハイフン香記<br>et(042-55-528)        |  |
| AX番号               |                                 |  |
| -mail *            | machida@cels.or.jp              |  |
| パスワード *            |                                 |  |
| パスワードの確認・          |                                 |  |

#### 3. 仮登録受付メール

## アカウント登録を行うと、以下の仮登録受付メール<sup>注)</sup>が届きます<u>この段階ではまだアカ</u> ウントは仮受付の段階ですので、アカウント作成完了のため、指定のURLをクリック してください。

注)メール送信元:<u>award-system@cloudconference.sakura.ne.jp</u>

|件名: 【2024年度環境情報科学研究発表大会】参加仮受付のお知らせ 日時: Thu, 26 Sep 2024 15:18:01 +0900

test テスト様

2024年度環境情報科学研究発表大会のアカウント作成を仮受付いたしましたのでお知らせいたします。

以下URLにアクセスしアカウント作成を完了させてください。 本メールにお心当たりのない場合は破棄して頂けますようお願いいたします。

https://ceis-sympo2024.award-con.com/regist/?language=2&token=6\_66000192686489c18cba7257484256

ご不明な点やご質問等ございましたら、online@ceis.or.jpまでご連絡ください。

------

\_\_\_\_\_

CEIS 環境情報科学研究発表大会2024事務局 〒102-0074 東京都千代田区九段南3-2-7 E-mail:online@ceis.or.jp https://www.ceis.or.jp/sympoinfo\_2024.html

### 4. アカウント作成完了画面

- ・この画面でアカウントが正式に作成されました。
- ・ログインして「参加登録」に進んでください。

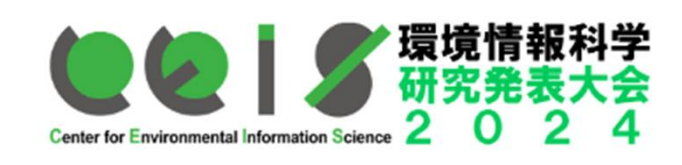

トップページ プログラム アカウント情報

## アカウント作成されました。

ログイン

# 5. ログイン後トップページ

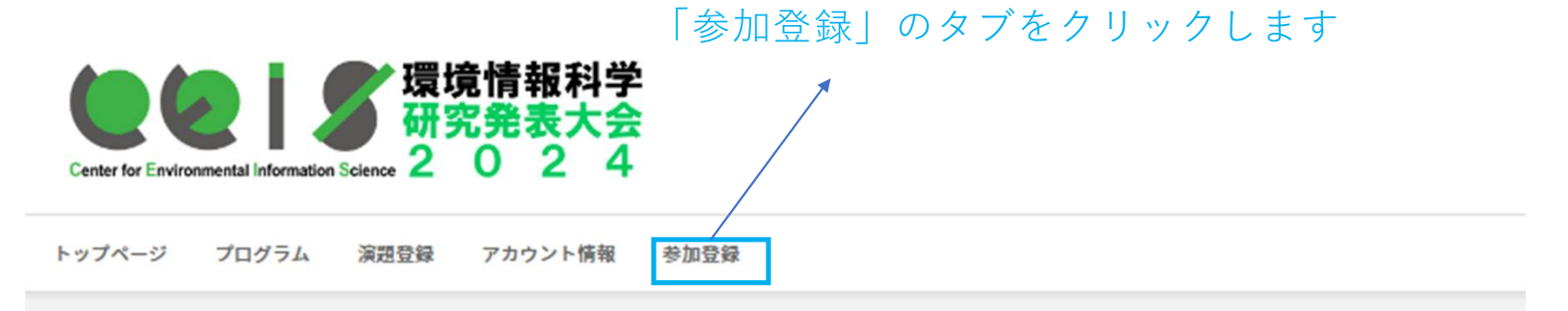

## トップページ

| 2024-10-01 | 環境情報科学ポスターセッション 応募登録受付中(受付期間:10月1日~10月23日) ※上記「演題登録」タブをクリックしてください |
|------------|-------------------------------------------------------------------|
| 2023-04-19 | 参加者の方は必ずお読みください。                                                  |
|            |                                                                   |

## 6. 参加登録画面\_\_1

| 1  | 会員種別*         | ○ 正・シニア・賛助会員 ○ 準会員 ○ 非会員一般 ○ 非会員学生                                                                                                    |  |  |
|----|---------------|----------------------------------------------------------------------------------------------------|--|--|
| 2  | 会員区分*         | ○ 発表者(論文・ポスター・企画セッション) ○ 一般参加者(発表者を除く) ○ 大会運営関係者(座長等)                                                                                                    |  |  |
| 3  | 参加会場 *        | ○ リアル会場参加 ○ オンライン参加<企画セッション・企画シンポジウム・一般公開シンポジウムのみの参加>                                                                                                    |  |  |
| 4  | 交流会参加申込(1人1口) | 交流会費     正(シニア)・賛助会員(4500 円/□)     □     □ (合計: 0 円)       交流会費     準会員(2000 円/□)     0     □ (合計: 0 円)       交流会費     非会員一般(5000 円/□)     0     □ (合計: 0 円)       交流会費     非会員学生(2500 円/□)     0     □ (合計: 0 円) |  |  |
| 5  | 参加登録料/料金(円)   | ¥0                                                                                                    |  |  |
| 6  | お支払方法 *       | ○ クレジットカード ○ 銀行振込(料金が0円の場合はこちらを選択してください)                                                                                                    |  |  |
| 備考 |               |                                                                                                    |  |  |
| 7  | 会員番号          |                                                                                                    |  |  |

①会員種別:該当する会員種別を選択してください。

②会員区分: "発表者"か"一般参加者"かを選択してください。

③参加会場:リアル会場参加かオンライン参加かを選択してください。

※<u>一般公開シンポジウムのみの会場参加を希望される場合</u>は"オンライン参加"を選択してください。その場合、<u>会場の入場時間は14時半以降に制限</u>さ せていただきます。

④交流会参加申込: 交流会への参加申込をされる方は、該当する会員種別の口数欄に"1"と入力して下さい。(交流会への参加申込は大会参加登録後でも可能です)※複数口を申し込まれる場合は、備考欄に参加者の氏名を入力してください

⑤参加登録料:参加費が表記されます。無料の場合(企画セッションと一般公開シンポジウムへの参加のみ)は¥0と表示されます。
 ⑥お支払い方法:クレジットカードか銀行振込のどちらかを選択してください(¥0の場合は銀行振込を選択してください)
 ⑦会員番号:会員の方は必ず会員番号を入力してください。

# 6. 参加登録画面\_\_2

|                                                | 会場バッジ情報                                               | えカレてください。                     |                |  |
|------------------------------------------------|-------------------------------------------------------|-------------------------------|----------------|--|
| 7                                              | バッジ表示氏名 *                                             | テスト<br>最大30文字                 |                |  |
| 8                                              | バッジ表示所属                                               | CEIS<br>最大30文字                |                |  |
|                                                | 国                                                     | Japan                         |                |  |
|                                                |                                                       | メニューに戻る 確認                    |                |  |
| 12                                             |                                                       | アル会提(日十会館)に参加される提合け 会提バッジ(会提タ |                |  |
| 札                                              | )を付けて                                                 | 参加いただきます。その場合の記載内容を入力してください。  | 「確認」のタブをクリックし、 |  |
| 7                                              | ⑦バッジ表示氏名<br>次画面で入力内容を確認して                             |                               |                |  |
|                                                | バッジ(名札)に表示する氏名を確認・入力ください。 「登録」ボタンを押してくだ。<br>のバッジまテェ尾: |                               |                |  |
| <u>◎ハッジ表示所属・</u><br>バッジ(名札)に表示する所属名を確認・入力ください。 |                                                       |                               | さい             |  |

# 7. 参加登録申し込み受付メール

| 1 | 注)メール法信元: <u>award-system@cloudconference.sakura.ne.jp</u><br><b>件名: 【</b> 2024年度環境情報科学 研究発表大会】参加登録お申込み受付のお知らせ 日時: Fri, 27 Sep 2024 11:56:01 +0900  | ・参加登録を行うと、アカウントで登                                                                    |
|---|----------------------------------------------------------------------------------------------------|--------------------------------------------------------------------------------------|
|   |                                                                                                    | 録したメールアドレスに <b>参加登録申し</b>                                                            |
|   | testテスト様                                                                                                    | <b>込み受付メール</b> が届きます。(本メー                                                            |
|   | この度は2024年度環境情報科学研究発表大会にお申込み頂き、誠にありがとうございます。<br>参加申し込み内容をご確認の上、下記の振込先へ参加費等のお振り込みをお願い致します。<br>(振込金額が¥0と表示されている場合は、事務局からのご連絡をお待ちください)                  | ルではまだ参加登録は完了していませ<br>んのでご注意ください)                                                     |
|   | <ul> <li>◆参加申込内容◆<br/>銀行振込管理番号:5</li> <li>参加専門会議:2024年度環境情報科学研究発表大会</li> <li>開催日時:2024/12/02~2024/12/09</li> </ul>                                  | ・参加費の支払いで銀行振込を選択した場合、表示された振込先に参加費を振込をお願いします。<br>(振込金額が¥0と表示されている場合は、専務局からの連絡をお待ちくだ   |
|   | ◆振込先◆<br>三菱UFJ銀行市ケ谷支店 (普)1135239 イッパンシャダンホウジン)カンキョウジョウホウカガクセンター                                                                                     | らは、事務向からの連絡をお付らくた<br>さい)                                                             |
|   | ◆振込金額◆<br>¥0                                                                                                    | ・請求書の発行が必要な場合はその旨<br>事務局までご連絡ください (会員の場合<br>はマイページ <smoosy>よりご請求いたしま</smoosy>        |
|   | 事務局がお振込を確認後、参加登録完了のご連絡メールを送信致します。<br>本メールではまだ参加登録は完了しておりませんのでご注意ください。<br>(お振込みの確認に 5 日程度お時間をいただきますのでご了承ください。)                                       | す)。<br>・振込名義と参加登録者の名義が異な                                                             |
|   | *お振込み名義と参加登録者名義が異なる場合は、事務局までその旨ご連絡ください。<br>(ご連絡いただかないと参加者との整合ができませんので、入金確認に大変時間がかかります。ご協力をお願いします)<br>*大会当日の受付での現金によるお支払いには対応できません。必ず事前のお振込みをお願いします。 | <u>る場合</u> は事務局までメールにてその旨<br>ご連絡ください(注)ご連絡がないと入金<br>確認に時間がかかります。円滑な入金確認にご<br>協力ください。 |
|   | ご不明な点やご質問等ございましたら、online@ceis.or.jpまでご連絡ください。                                                                                                    |                                                                                      |

### 8. 参加登録完了メール(ご入金完了後)

|件名:【2024年度環境情報科学研究発表大会】参加登録完了のお知らせ 日時: Fri, 18 Oct 2024 14:20:28 +0900

#### test テスト様

この度は2024年度環境情報科学研究発表大会にお申込み頂き、誠にありがとうございます。 参加費等のご入金が確認できましたので、参加登録が完了しました。 (領収書や参加証明書は大会期間中に大会システムにログインしてダウンロードいただけます。)

#### ◆参加登録内容◆

予約番号:28100024 参加会議:2024年度環境情報科学研究発表大会 開催日時:2024/12/02~2024/12/09

#### ◆お支払金額◆

¥0

・12月9日開催のリアル会場(於 日本大学会館(東京都千代田区))にご参加いただく場合は本メール(および添付のQRコード)を受付にてご提示ください。(一般公開シンボジウ<ムのみの参加の方は、会場の入場時間を14時半以降に制限させていただきます) ・企画セッション(企画シンポジウム)等のオンラインプログラムへのご参加の場合は、開催日時になりましたら、下記大会システムにログイン後、各プログラムよりご参加・ご聴講いただけます https://ceis-sympo2024.award-con.com/LOGIN.php

ご不明な点やご質問等ございましたら、online@ceis.or.jpまでご連絡ください。

・参加費のご入金が確認されると、アカウントで登録したメールアドレスに**参加登録完了メール**が届きます。

・大会システム内からは大会参加費の領収書や参加証明書がダウンロードできます。

・大会の開催日時になりましたら大会システムにログイン後プログラムに参加できます(大会システムから直接参加いただけるプログラムはオンラインプログラム※のみとなります)
 ※オンラインプログラム:企画セッション(企画シンポジウム)および一般公開シンポジウム

・12月9日開催のリアル会場に直接ご参加いただく場合は本メールを受付にご提示ください。(一般公開シンポジウムのみの参加の方は、<u>会場の入場時間を14時半以降に制限</u>させていただきます)

9. 大会システムからの参加登録完了の確認

ログイン後、システムトップ画面の右上タブに参加登録状況のステータスが確認できます。「参加登録 済み」となっていれば参加登録完了済です。

### 注)「参加登録未完了」となっている場合は、参加費のご入金待ち・事務局での入金確認中の状態です。

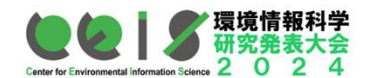

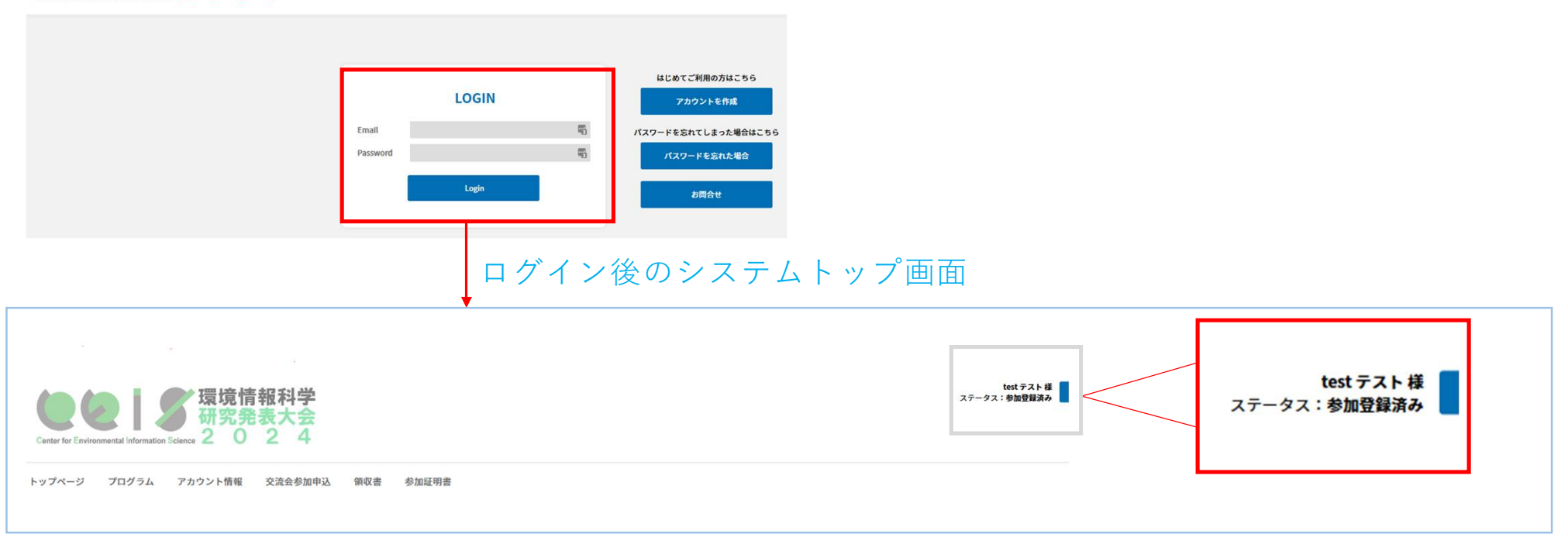